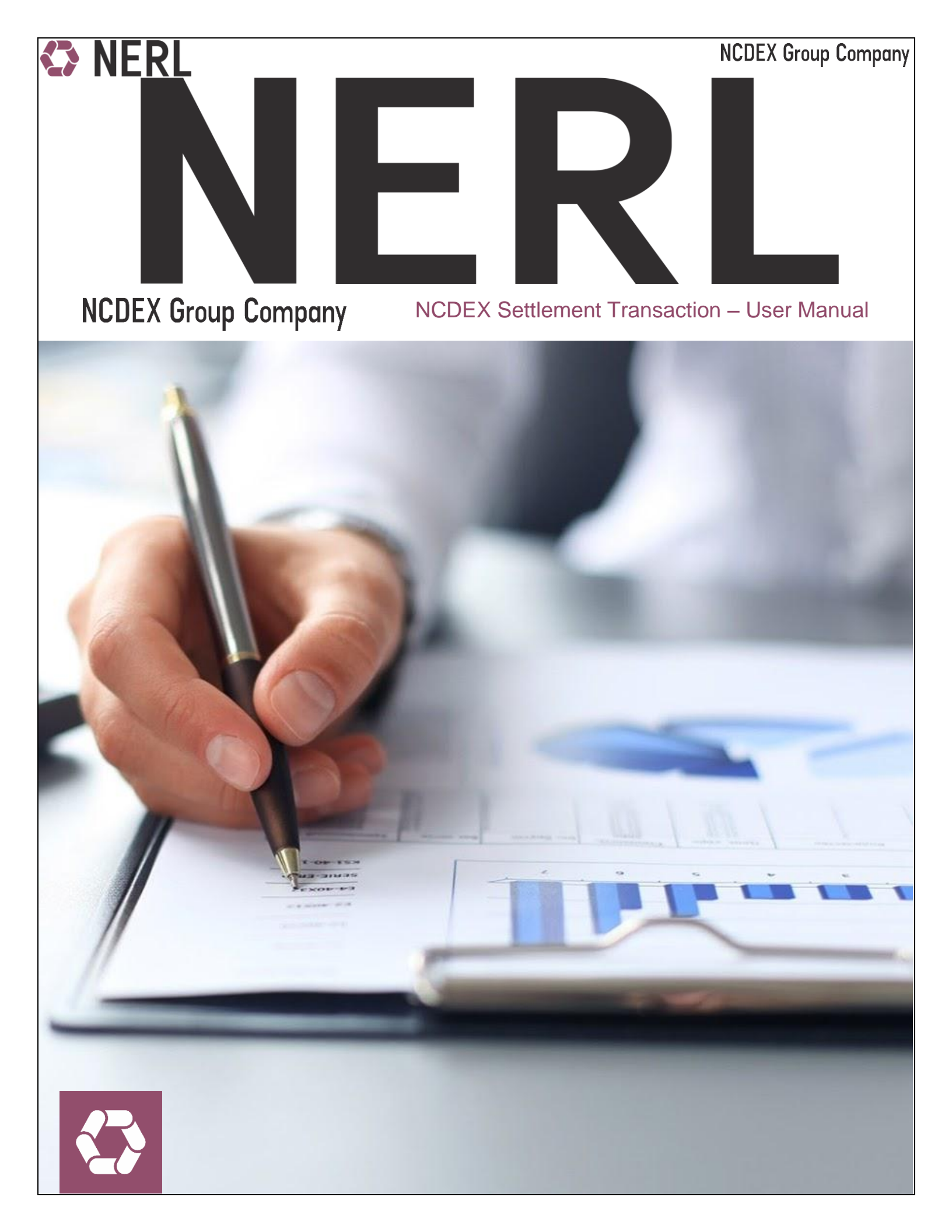

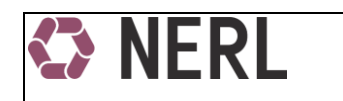

## INDEX

| ١.   | Process flow for RP to initiate Beneficiary to Pool transactions | . 3 |
|------|------------------------------------------------------------------|-----|
| II.  | Beneficiary to Pool                                              | .4  |
| A    | Beneficiary to Pool                                              | .4  |
| В    | View Ben to Pool / Reverse                                       | .7  |
| III. | CM TM Trading Client id Map                                      | .8  |
| А    | CM TM Trading Client and Beneficiary ID Map                      | .8  |
| В    | View CM TM Trading Client ID and Beneficiary ID Map              | .9  |

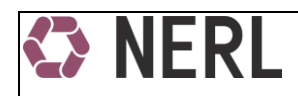

### **Settlement Process in NERL**

All clients (Including members on their proprietary account) desirous of giving delivery on the Exchange platform should have the required valid commodity in the Repository account. Further the client/member should hand over the instruction slip for Ben to Pool to their respective RP.

# I. Process flow for RP to initiate Beneficiary to Pool transactions

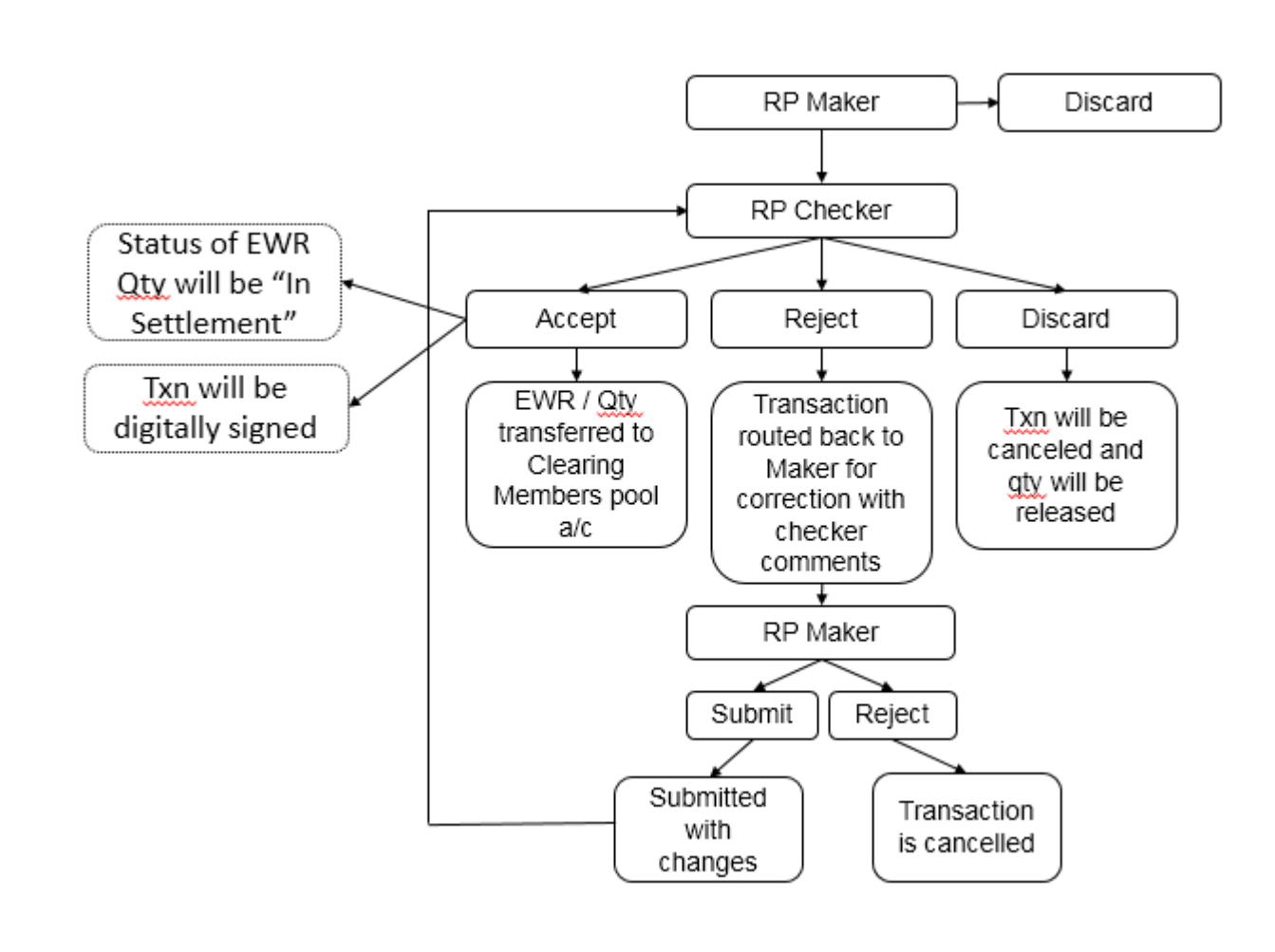

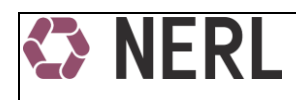

# II. Beneficiary to Pool

### A. Beneficiary to Pool

### <u>RP Maker</u>

- ✓ Login with RP user maker ID
- ✓ Go to Settlement  $\rightarrow$  Ben to Pool

| NERL                                                                   |                      |                 |                |   |                                |                |          | • = :     |
|------------------------------------------------------------------------|----------------------|-----------------|----------------|---|--------------------------------|----------------|----------|-----------|
| *                                                                      | Exchange*            | Exchange        |                |   | Contract*                      | Contract       |          | -         |
| Home                                                                   | Commodity*           | Commodity       |                |   | Clearing Member*               | Clearing Membe | er       |           |
| ▶ Menu +                                                               | Clearing Code*       | Commodity       |                |   |                                |                |          |           |
| Quantity Deduction +                                                   | Trading Member*      | Trading Member  |                |   | Trading Account (Client Code)* | Trading Accoun | it       |           |
| → Pledge +                                                             | Beneficiary*         | Reneficiary     |                |   | Beneficiary/Client PAN No*     | PAN NO         |          |           |
| ► Reports +                                                            |                      | <i>benenous</i> |                | _ |                                |                |          |           |
| → Organisation +                                                       | RP                   | RP              |                |   | RP Branch                      | RP Branch      |          |           |
| → Settlement -                                                         | Settlement Number*   |                 |                |   | Settlement Date*               |                |          |           |
| Auction Beneficiary to Exchange<br>Pool                                | Total Quantity*      | Total Quantity  |                |   | Remark                         | Remark         |          |           |
| Benf To Pool                                                           |                      |                 |                |   |                                |                | FE       | TCH RESET |
| View Benf To Pool / Reverse                                            |                      |                 |                |   |                                |                |          |           |
| Bent To Pool - Reverse<br>View Auction Beneficiary to<br>Exchange Pool | All EWR Selected EWR |                 |                |   |                                |                |          |           |
| Inter Repository +                                                     | Available FWB        |                 |                |   |                                |                |          |           |
| <ul> <li>CM TM Trading Beneficiary ID —<br/>Map</li> </ul>             | Select record        |                 |                |   |                                |                |          |           |
| CM TM Map Creation                                                     | V EWR No.            |                 | Warehouse Code |   | Free Balance                   |                | Location |           |

- ✓ Fields marked with asterisk are mandatory to fill.
- ✓ Fields displayed on the Ben to Pool screen as above are explained as below:

| Field Name | UI/AP      | What to enter / select                                                                        | Text Type  |
|------------|------------|-----------------------------------------------------------------------------------------------|------------|
| Exchange   | User Input | Select Exchange name from the pick window for which settlement transaction is to be initiated | Alphabetic |
| Contract   | User input | Select the contract code for the commodity offered for settlement                             | Alphabetic |

NCDEX Settlement Transaction - User Manual

| NFRI                             |               | NCDE                                                                                                    | X Group Compar |
|----------------------------------|---------------|----------------------------------------------------------------------------------------------------|----------------|
| Commodity                        | Auto Populate | Commodity name                                                                                                    | Alphabetic     |
| Clearing Member                  | User input    | Select CM ID linked to BEN A/c as per CM TM Trading<br>Beneficiary ID mapping                                     | Alphanumeric   |
| Clearing Code                    | Auto Populate | Clearing house                                                                                                    | Alphabetic     |
| Trading Member                   | User input    | Select TM linked to BEN A/c as per CM TM Trading<br>Beneficiary ID mapping                                        | Numeric        |
| Trading Account<br>(Client Code) | Auto Populate | Client code as per CM TM Trading Beneficiary ID mapping                                                           | Alphanumeric   |
| Beneficiary                      | Auto Populate | NERL beneficiary ID as per CM TM Trading Beneficiary<br>ID mapping                                                | Alphanumeric   |
| Beneficiary/Client<br>PAN No     | Auto Populate | PAN No of the beneficiary                                                                                         | Alphanumeric   |
| RP                               | Auto Populate | RP ID of the beneficiary                                                                                          | Alphanumeric   |
| RP Branch                        | Auto Populate | RP branch ID                                                                                                    | Alphanumeric   |
| Settlement<br>Number             | User input    | Settlement No in which the quantity is offered for<br>settlement as per settlement circular issued by<br>Exchange | Numeric        |
| Settlement Date                  | Auto Populate | Date of which settlement will happen                                                                              | Numeric        |
| Total Quantity                   | Auto Populate | Total quantity offered for settlement after selecting ENWR's.                                                     | Numeric        |
| Remark                           | User input    | RP user to provide comments if any.                                                                               | Alphanumeric   |

#### ✓ Then click on FETCH

| S NERL                                                                               |      |                                |                |                |        | ■ = :       |
|--------------------------------------------------------------------------------------|------|--------------------------------|----------------|----------------|--------|-------------|
| Ouantity Deduction                                                                   | +    | RP                             |                | KP Branch      |        |             |
| <ul> <li>Pledge</li> </ul>                                                           | +    | Settlement Number*             |                | Settlement Dat | e*     |             |
| <ul> <li>Reports</li> </ul>                                                          | +    | Total Quantity*                | Total Quantity | Remark         | Remark |             |
| <ul> <li>Organisation</li> </ul>                                                     | +    |                                |                |                |        | CCTCU PESET |
| <ul> <li>Settlement</li> </ul>                                                       | -    |                                |                |                |        |             |
| Auction Beneficiary to Exch<br>Pool<br>Benf To Pool                                  | ange | All EWR Selected EWR           |                |                |        |             |
| View Benf To Pool / Reverse<br>Benf To Pool - Reverse<br>View Auction Reneficiary to | 2    | Available EWR<br>Select record |                |                |        |             |
| Exchange Pool                                                                        |      | WR No.                         | Warehouse Code | Free Balance   |        | Location    |
| <ul> <li>Inter Repository</li> </ul>                                                 | +    | 21                             |                | Q              |        | Q           |
| <ul> <li>CM TM Trading Beneficiary<br/>Map</li> </ul>                                | ID — | 21                             |                |                |        |             |

- ✓ All valid eNWR held by beneficiary along with the quantity will be displayed on screen
- ✓ Select eNWR that is to be transferred for settlement and click on ADD

NCDEX Settlement Transaction – User Manual

## **NCDEX Group Company**

This selected eNWR will be seen in the Selected EWR list.

- ✓ User can click Remove button to remove any selected eNWR from the Selected EWR list
- Enter the quantity to be transferred in the column Input Physical Qty. Quantity entered here should be same as Free Balance Indicative Physical (previous column) as that represents the holding (physical quantity) of the client in the Holding statement.
- ✓ Click on VALIDATE.
- ✓ Suggested Input 1, Suggested Input 2 and suggested Input 3 quantity details will auto populate.
- Pay in of the quantity to be done exactly as per the quantity reflecting in holding statement and accordingly RP to click on the input column. Input column reflects quantity details in format Physical quantity indicative |Nominal Quantity |No of packs

|   | NERL                         |   |     |                          |                |                |                                  |                    |                |                   | -• :                        | = :             |
|---|------------------------------|---|-----|--------------------------|----------------|----------------|----------------------------------|--------------------|----------------|-------------------|-----------------------------|-----------------|
| ī |                              | • |     |                          |                |                |                                  |                    |                |                   | FETCH RESET                 |                 |
| ħ | Home                         |   | All | EWR Selected E           | WR             |                |                                  |                    |                |                   |                             |                 |
| • | Menu                         | + |     | _                        |                |                |                                  |                    |                |                   |                             |                 |
| • | Quantity Deduction           | + | s   | elected EWR              |                |                |                                  |                    |                |                   |                             |                 |
| • | Pledge                       | + | s   | ave all records / Select | tor remove     |                |                                  |                    |                |                   |                             |                 |
| • | Reports                      | - |     | EWR No.                  | Warehouse Code | Free Balance   | Free Balance Indicative Physical | Input Physical Qty | Validate Input | Suggested Input 1 | Suggested Input 2           | Sugges          |
|   | Holding Statement            |   |     | 21                       |                | 10             | 9.9874                           | 9.9874             | Validate       | 9.9374 9.95 199   | 9.9874 10 200               | -               |
|   | Pledge Tracker               |   | ~   |                          |                |                |                                  |                    | Validate       | Physical Qty      | 습<br>Indicative   Nominal Q | ty   No. Of Pac |
|   | Transaction Statement        |   |     |                          |                |                |                                  |                    |                |                   |                             |                 |
|   | Transaction Holding Statemen | t |     |                          |                |                |                                  |                    |                |                   |                             |                 |
|   | EWR Ledger                   |   |     |                          |                |                |                                  |                    |                |                   |                             |                 |
|   | Transaction Report           |   |     |                          |                |                |                                  |                    |                |                   |                             |                 |
|   | MSD Report                   |   |     |                          |                |                |                                  |                    |                |                   |                             | -               |
| • | Organisation                 | + |     | 4 4 1 4                  | 1 1 25         | items per page |                                  |                    |                |                   | 1 - 2 of                    | 2 items         |
| • | Settlement                   | - |     |                          |                |                |                                  |                    |                |                   | SAVE REN                    | IOVE            |

- On selecting (clicking on) suggested input column, Nominal Quantity, Physical Qty indicative, no of bags will auto populate in designated columns.
- Click on SAVE. The quantity to be transferred will be added in the transaction and will be reflected in TOTAL QUANTITY.
- ✓ Click Submit to proceed with the request or Discard to abort the transaction.
- The transaction will now be in Submitted status and will be available with the RP Checker login for approving / rejecting the transaction.
- ✓ RP user to ensure Free balance column in Selected EWR should be 0 else minuscule quantity will remain in clients account till withdrawn from the warehouse.
- ✓ Ben to pool transaction has two step workflow, checker confirmation is required to complete the transaction.
   NCDEX Settlement Transaction User Manual
   Page 6 of 9

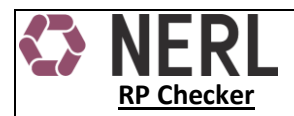

- ✓ Go to NERL link (<u>https://erepository.in</u>)
- ✓ Checker user is required to login and click on the pending transactions.
- ✓ List of transactions pending for approval will be displayed.
- ✓ Checker needs to click on the Transaction Ref no. The transaction will open displaying complete details of the transaction.

| NERL                                                                       |   |                                    |                  |                  | TASKS                       |
|----------------------------------------------------------------------------|---|------------------------------------|------------------|------------------|-----------------------------|
|                                                                            | • | Pending Transactions               |                  |                  | Pending Transactions        |
| <ul> <li>Home</li> <li>Menu</li> </ul>                                     | + | Transaction Ref No     Q           | Transaction Type | Transaction Date | Tre Ξ                       |
| <ul> <li>Quantity Deduction</li> </ul>                                     | + | EBP                                | EBP              |                  | SU View All                 |
| <ul> <li>Pledge</li> <li>Beports</li> </ul>                                | + |                                    |                  |                  |                             |
| <ul> <li>Organisation</li> </ul>                                           | + |                                    |                  |                  |                             |
| <ul> <li>Settlement</li> </ul>                                             | + |                                    |                  |                  |                             |
| <ul> <li>Inter Repository</li> <li>CM TM Trading Beneficiary ID</li> </ul> | + | 4                                  |                  |                  | پ<br>ا                      |
| Мар                                                                        |   | Total Items: 1 (Selected Items: 1) | is per page      |                  | 1 <sub>v</sub> 1 of 1 items |

- ✓ Checker can Approve / Reject / Discard the transaction.
- ✓ If approved, quantity will be debited from client's Repository account and will be credited to Clearing Member's Pool account.
- ✓ If rejected, checker is required to update reason for rejection and close the transaction.
- ✓ Maker will then be able to rectify the transaction and resubmit it for approval.
- ✓ If discarded by the Maker user, transaction will be cancelled and quantity will be released in the source client Repository account.
- B. View Ben to Pool / Reverse

View Ben to Pool/Reverse presents detailed summary of transactions executed in Ben to Pool and Pool to Ben.

- ✓ Go to NERL link (<u>https://.erepository.in</u>)
- ✓ Go to Menu → Settlement > View Beneficiary to Pool / Reverse.
- ✓ RP user to enter mandatory to and from date fields, rest fields can be entered by the user to get specific client's transactions.

NCDEX Settlement Transaction – User Manual

## **NCDEX Group Company**

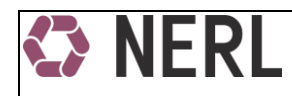

- ✓ Click Search to generate a list or click on Reset to clear the data entered in fields.
- $\checkmark$  A list of transactions as per the selection will be displayed.
- Click on Txn Ref no to view details of specific transaction or type any search value in the blank columns provided under the header of the transaction list.

| Ŕ | > NERL                                       |   |                            |                |                |                   |             |                  |        | ≡ :   |
|---|----------------------------------------------|---|----------------------------|----------------|----------------|-------------------|-------------|------------------|--------|-------|
| , | Menu                                         | + |                            |                |                |                   |             |                  |        |       |
|   |                                              |   | Minu Donofision: To Do     |                |                |                   |             |                  |        |       |
| • | Quantity Deduction                           | + | view Beneficiary to Poo    | ונ             |                |                   |             |                  |        |       |
|   | Pladea                                       | + |                            |                |                |                   |             |                  |        |       |
|   | Fledge                                       |   | From Date*                 | Select Date    |                | To Date*          | Select Date |                  |        |       |
| ٠ | Reports                                      | + | Deneficiery                |                |                | Two Otatus        |             |                  |        |       |
|   | Organiantian                                 |   | Beneficiary                | Beneficiary    |                | Txn Status        | TXN STATUS  |                  |        |       |
| , | organisation                                 | Ŧ | EBP/RBP Ref. No.           | 500/000 0ef 1  |                |                   |             |                  |        |       |
| ٠ | Settlement                                   | - |                            | EBP/RBP Rel. I | NU.            |                   |             |                  |        |       |
|   |                                              |   |                            |                |                |                   |             |                  | SEARCH | RESET |
|   | Pool                                         | e |                            |                |                |                   |             |                  |        | _     |
|   | Benf To Pool                                 |   |                            |                |                |                   |             |                  |        |       |
| ſ | View Benf To Pool / Beverse                  |   |                            |                |                |                   |             |                  |        |       |
| L | Deef To Deel, Deverso                        |   | Beneficiary To Pool Transa | ction List     |                |                   |             |                  |        |       |
|   | Belli 10 POOL NEVELSE                        |   | Cattlement Number          |                | Panaficiany Id | Cattlement Statue |             | Transaction Date |        |       |
|   | View Auction Beneficiary to<br>Exchange Pool |   |                            |                |                |                   |             | 0                |        |       |
|   |                                              |   | EBP                        |                |                |                   |             |                  |        |       |
| • | Inter Repository                             | - |                            |                |                |                   |             |                  |        |       |
|   | Inter Dependent Dep To Dep                   |   |                            |                |                |                   |             |                  |        |       |
|   | Transfer                                     |   |                            |                |                |                   |             |                  |        |       |
|   |                                              |   |                            |                |                |                   |             |                  |        |       |

## III. CM TM Trading Client id Map

#### A. CM TM Trading Client and Beneficiary ID Map

- Beneficiary has to link its CM (Clearing member), TM (Trading Member), Client (Client Code) and beneficiary ID (NERL account) for executing settlement transactions on Exchange platform.
- ✓ RP to get these details from the client in the prescribed form and update the details here.
- ✓ On selecting PRO account TM Id and Trading client Id fields will be disabled.
- ✓ Then click on VALIDATE

| ERL                                                 |         |                    |                                 |                  | NCDEX Group Co                    |
|-----------------------------------------------------|---------|--------------------|---------------------------------|------------------|-----------------------------------|
| S NERL                                              |         |                    |                                 |                  | • = :                             |
|                                                     | •       | CM TM Trading Cl   | lient Id and Beneficiary ID Map |                  |                                   |
| A Home                                              |         |                    |                                 |                  |                                   |
| ▶ Menu                                              | +       | Request Number     | Transaction Number              | Request Status   | Transaction Status                |
| <ul> <li>Quantity Deduction</li> </ul>              | +       | Exchange Code*     | Exchange Code                   | CM Id*           | CM Id                             |
| <ul> <li>Pledge</li> </ul>                          | +       | Beneficiary ID*    | Beneficiary Id                  | Beneficiary Name | Beneficiary Name                  |
| <ul> <li>Reports</li> </ul>                         | +       | TM Id*             | Enter TM Id                     | IS PRO           |                                   |
| <ul> <li>Organisation</li> </ul>                    | +       | Trading Client Id* | Enter Trading Client Id         |                  |                                   |
| <ul> <li>Settlement</li> </ul>                      | +       |                    |                                 |                  | VALIDATE SAVE SUBMIT RESET CANCEL |
| <ul> <li>Inter Repository</li> </ul>                | +       |                    |                                 |                  |                                   |
| <ul> <li>CM TM Trading Beneficia<br/>Map</li> </ul> | ny ID — |                    |                                 |                  |                                   |
| CM TM Map Creation                                  |         |                    |                                 |                  |                                   |
| View CM TM Map Creation                             | 1       |                    |                                 |                  |                                   |

- ✓ Once the transaction has been validated, click on Save and submit to complete the transaction.
- B. View CM TM Trading Client ID and Beneficiary ID Map
- ✓ To view can view CM TM Trading Client ID and Beneficiary ID Map done by RP user along with its status, RP user to go to CM TM Trading Client ID and Beneficiary ID Map > View CM TM Map Creation.
- ✓ Select the Transaction status (mandatory fields) and click on search.
- ✓ All the records with the selected transaction status will be displayed.
- ✓ For specific data, RP user to enter data in the fields displayed on the screen and the click on search.

| K | NERL                                          |   |                        |                                                     |  |                              |                   |        | = | : |  |
|---|-----------------------------------------------|---|------------------------|-----------------------------------------------------|--|------------------------------|-------------------|--------|---|---|--|
|   |                                               | • | View CM TM Trading Cli | View CM TM Trading Client Id and Beneficiary Id Map |  |                              |                   |        |   |   |  |
| ŧ | Home                                          |   | Exchange Code          | Exchange Code                                       |  | Transaction Status*          | SELECT TXN STATUS | 4      |   |   |  |
| * | Menu                                          | + | СМ Id                  | CM Id                                               |  | TM Id                        | Enter TM Id       |        |   |   |  |
| , | Pledge                                        | + | Trading Client Id      | Enter Trading Client Id                             |  | Beneficiary ID               | Beneficiary Id    | -      |   |   |  |
|   | Reports                                       | + | Beneficiary Name       | Beneficiary Name                                    |  |                              |                   |        |   |   |  |
| • | Organisation                                  | + |                        |                                                     |  |                              | SEARCH RESET      |        |   |   |  |
| • | Settlement                                    | + | Dotaila                |                                                     |  |                              |                   |        |   |   |  |
| • | Inter Repository                              | + | Details                |                                                     |  |                              |                   |        |   |   |  |
| • | CM TM Trading Beneficiary ID<br>Map           | - | Request Number Excha   | nge Code CM Id                                      |  | Trading client Id Benefician | y id Status       | Action |   |   |  |
|   | CM TM Map Creation<br>View CM TM Map Creation |   |                        |                                                     |  |                              |                   |        |   |   |  |